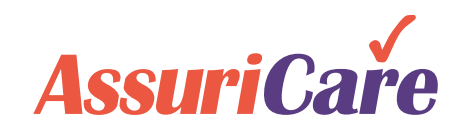

# **CareWhen Updates**

Release Notes: December 17, 2020

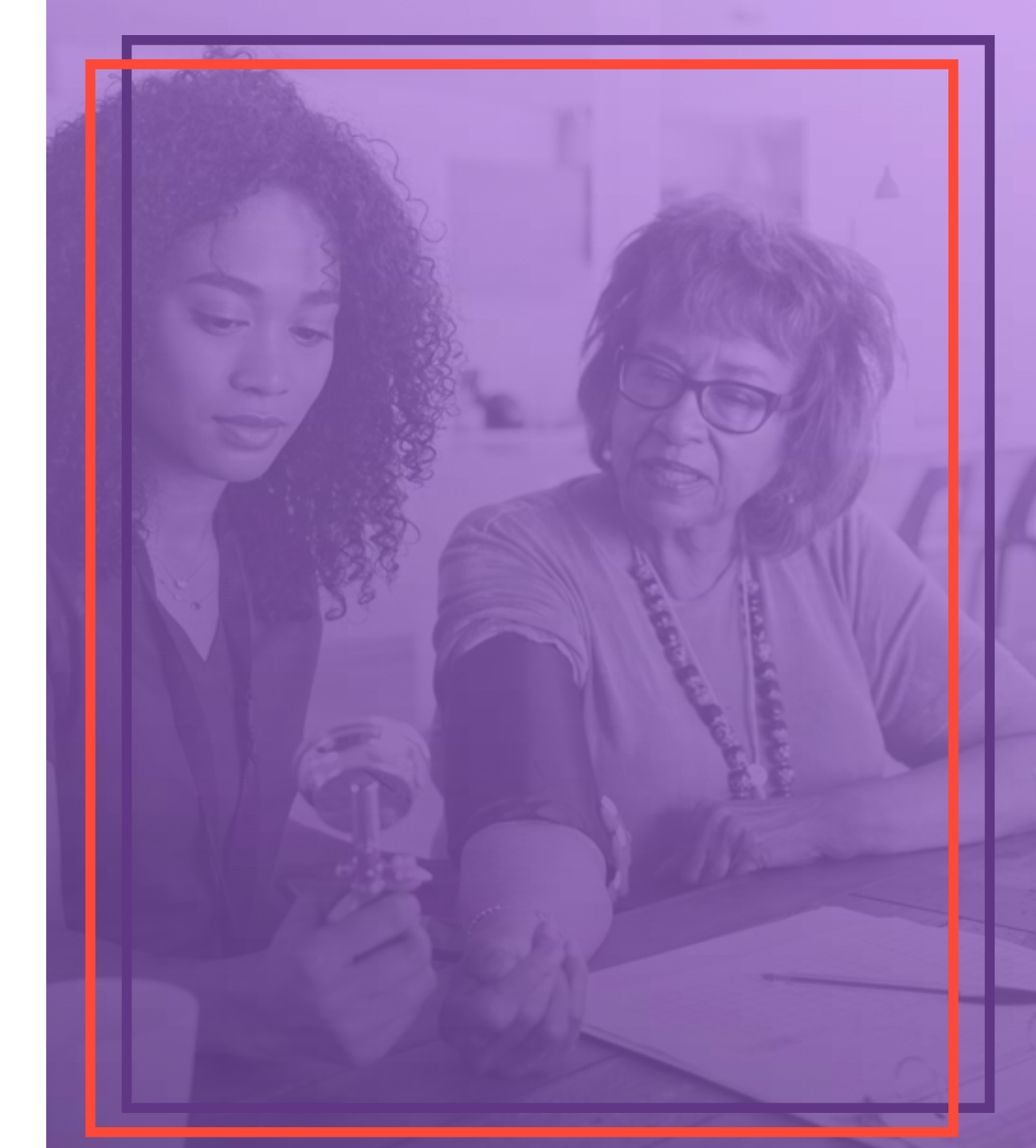

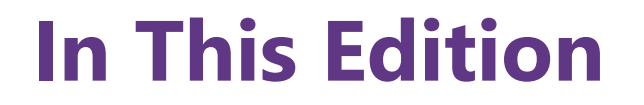

Auto Generate Travel Mileage and Travel Time

(2)

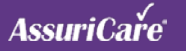

## **Auto-Generate Travel Mileage / Time**

#### **FEATURE BENEFITS**

 Automatically calculate travel mileage and travel time for each visit

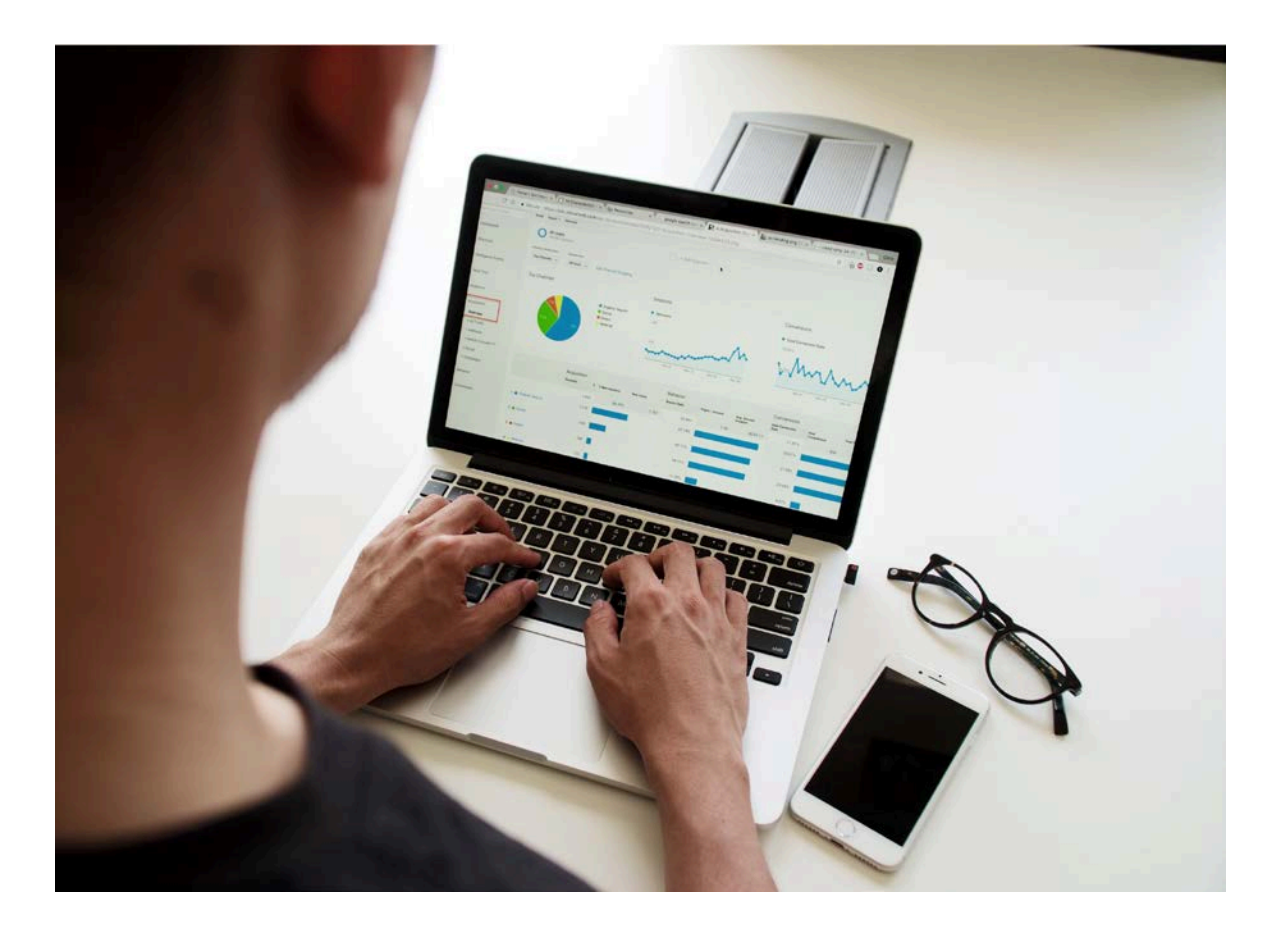

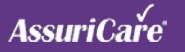

## **Auto Generate Travel Mileage**

#### HOW TO USE THIS: Auto Generate Travel Mileage

- 1. Located in the ClockWork/EVV settings, updated "Use Travel Mileage" selection options
- Select between the following options: "No Travel Mileage," "Manual Travel Mileage" and the new "Auto Generate Travel Mileage"

| ClockWork/E                  | v         |                              |            |             |                 |                   |  |  |  |
|------------------------------|-----------|------------------------------|------------|-------------|-----------------|-------------------|--|--|--|
| Options E                    | xclusions | Prompts                      | Facilities | Late Alerts | Upcoming Alerts | Electronic Signat |  |  |  |
|                              |           |                              |            |             |                 |                   |  |  |  |
| ClockWork Id: 🛝              |           | 40006                        |            |             |                 |                   |  |  |  |
| No Caller ID Number:         |           |                              |            |             |                 |                   |  |  |  |
| Training Numbers:            |           |                              |            |             |                 |                   |  |  |  |
| Rounding Rule: 🛝             |           | Round Duration               |            |             |                 |                   |  |  |  |
| Use Travel Mileage<br>(TM):* |           | No Travel Mile               | eage       |             |                 | *                 |  |  |  |
| Use Travel Tin               | ne (TT):* | No Travel Mileage            |            |             |                 |                   |  |  |  |
| Use TM At Clo                | ock In:   | Auto Generate Travel Mileage |            |             |                 |                   |  |  |  |

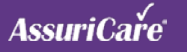

### **Auto Generate Travel Time**

### HOW TO USE THIS: Auto Generate Travel Time

- 1. Located in the ClockWork/EVV settings, updated "Use Travel Time" selection options
- Select between the following options: "No Travel Mileage," "Manual Travel Mileage" and the new "Auto Generate Travel Mileage"

| ClockWork/EVV                |           |                    |            |             |                 |                  |  |  |
|------------------------------|-----------|--------------------|------------|-------------|-----------------|------------------|--|--|
| Options E                    | xclusions | Prompts            | Facilities | Late Alerts | Upcoming Alerts | Electronic Signa |  |  |
|                              |           |                    |            |             |                 |                  |  |  |
| ClockWork Id: 🛕              |           | 40006              |            |             |                 |                  |  |  |
| No Caller ID Number:         |           |                    |            |             |                 |                  |  |  |
| Training Numbers:            |           |                    |            |             |                 |                  |  |  |
| Rounding Rule: 🛝             |           | Round Duration     |            |             |                 |                  |  |  |
| Use Travel Mileage<br>(TM):* |           | No Travel Mileage  |            |             |                 |                  |  |  |
| Use Travel Time (TT):*       |           | No Travel Time     |            |             |                 |                  |  |  |
| Use TM At Clock In:          |           | No Travel Time     |            |             |                 |                  |  |  |
| Use TT Before                | TM:       | Manual Travel Time |            |             |                 |                  |  |  |

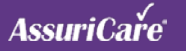

## Auto Generate Travel Mileage and Travel Time

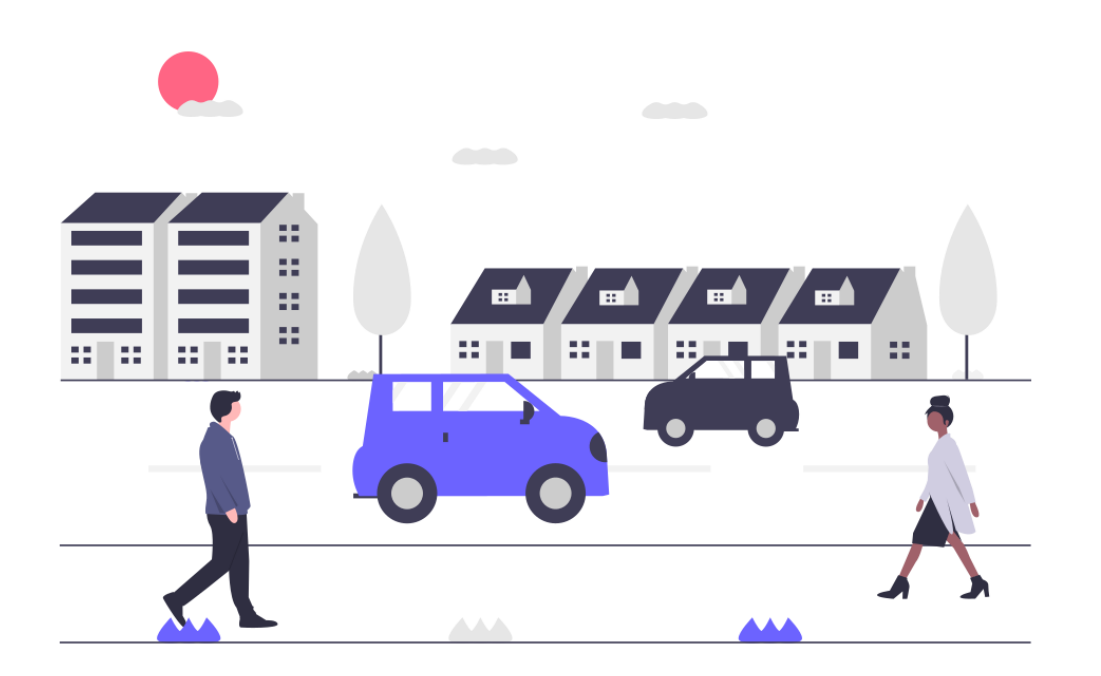

#### **KEY FEATURES: Auto Generate Travel Mileage / Time**

- 1. The Manual Travel Mileage is equivalent to the existing functionality if the box was checked
- 2. The new Auto Generate Travel Mileage/Time will automatically calculate the mileage and/or time travel between the employee's home address, or address of previous client visit
- 3. The mileage and/or travel time will be captured when the visit is approved
- 4. If Auto Generate Travel Mileage and/or Time are selected, these options will no longer be prompted on the telephony system or CareWhen mobile app
- 5. There is no change to how Errand Miles will be collected
- Auto generated travel mileage and/or time values will be used for reimbursement reports and payroll exports if applicable

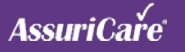